# openGear

## **OGX-FR** Installation

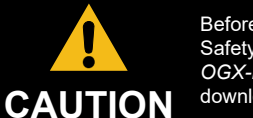

download from our website.

**CAUTION:** There may be a foam insert inside the OGX-FR chassis (between the frame door and card slots). This foam insert MUST be removed before powering the unit on. Failure to remove the foam insert will damage your system.

## 1.0 Installing in a Rack Frame

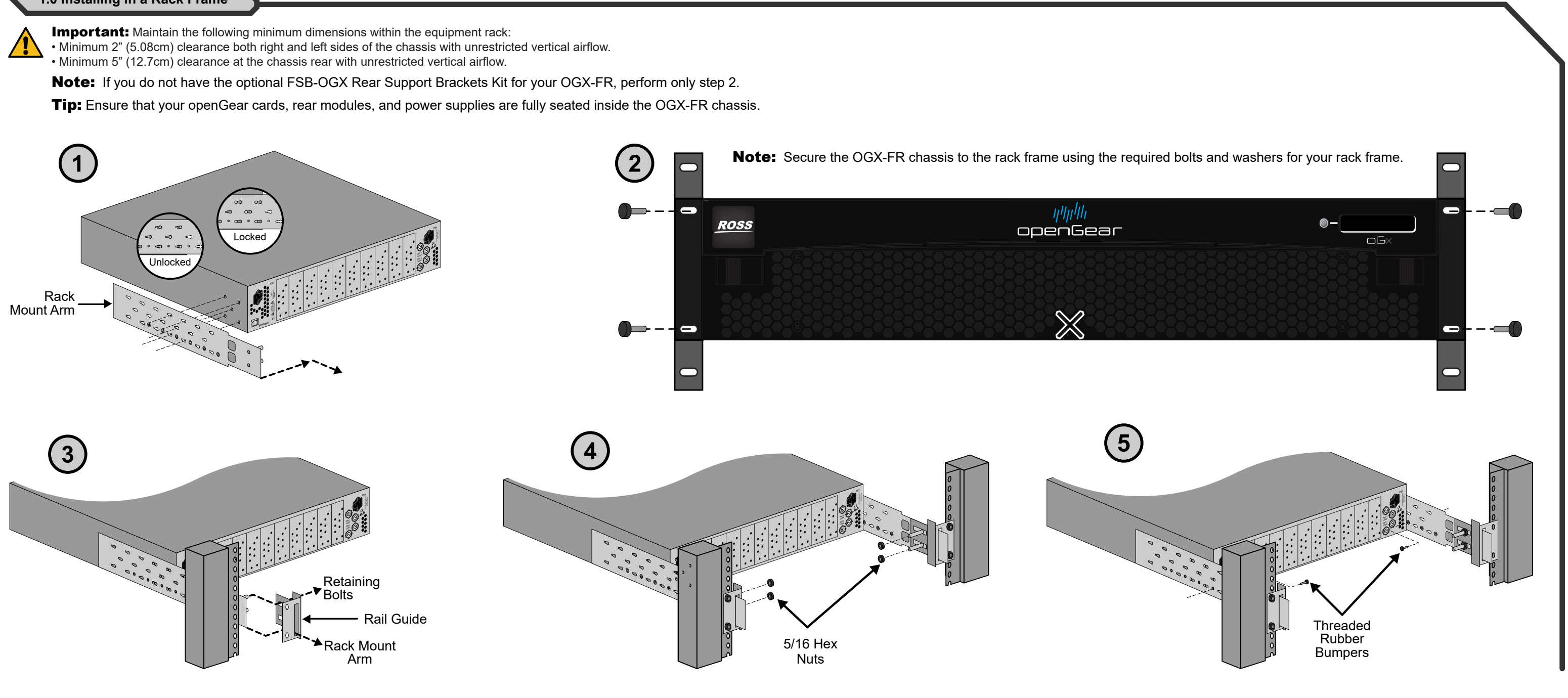

### 8322DR-202-06

Printed in Canada

© 2024 Ross Video Limited. Ross®, GearLite®, and any related marks are trademarks or registered trademarks of Ross Video Limited. All other trademarks are the property of their respective companies. PATENTS ISSUED and PENDING. All rights reserved. No part of this publication may be reproduced, stored in a retrieval system, or transmitted in any form or by any means, mechanical, photocopying, recording or otherwise, without the prior written permission of Ross Video. While every precaution has been taken in the preparation of this document, Ross Video assumes no sibility for errors or omissions. Neither is any liability assumed for damages resulting from the use of the information contained hereir

Before you set up and operate your OGX-FR see the "Important Regulatory and Safety Notices" that shipped with your unit. It is also recommended to refer to the OGX-FR Series User Guide. The OGX-FR Series User Guide is available for

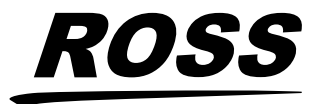

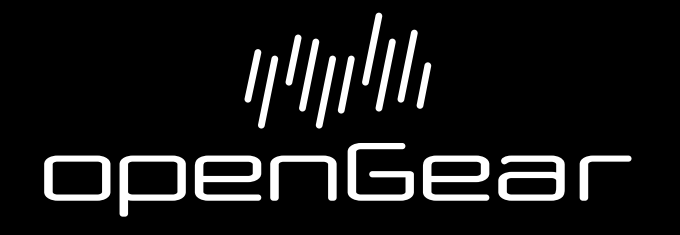

**OGX-FR** Cabling

Power

600W

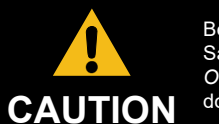

Before you set up and operate your OGX-FR see the "Important Regulatory and Safety Notices" that shipped with your unit. It is also recommended to refer to the OGX-FR Series User Guide. The OGX-FR Series User Guide is available for download from our website.

## 2.0 Power Connections

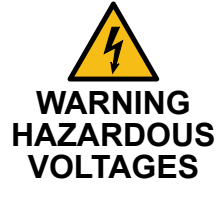

The safe operation of this product requires that a protective ground connection be provided. This protective ground is provided by the grounding conductor in the equipment's supply cord. To reduce the HAZARDOUS risk of electrical shock to operator and service personnel, this ground conductor must be connected to a properly grounded plug. We recommend measuring ground if unsure. Model

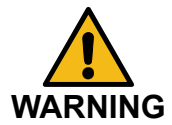

OGX-FR In some countries, it may be necessary to supply the correct mains supply cord. Use only an approved IEC 320 C-13 type A/C line cord rated for a minimum 10A at 250V and certified for the country of use.

Tip: The OGX-FR depicted in this document includes blank plates in the rear module slots. Your frame configuration may differ than what is depicted.

**Power Consumption** Input Notes Curren Voltage odule power, refer to 6 3A 00-240VAC

3.0 Reference Cabling

Note: If only one reference type is required for the OGX-FR frame, connect it to the REF 1 BNC. Two reference types enables you to use reference sources with different signal formats, each via a separate REF BNC.

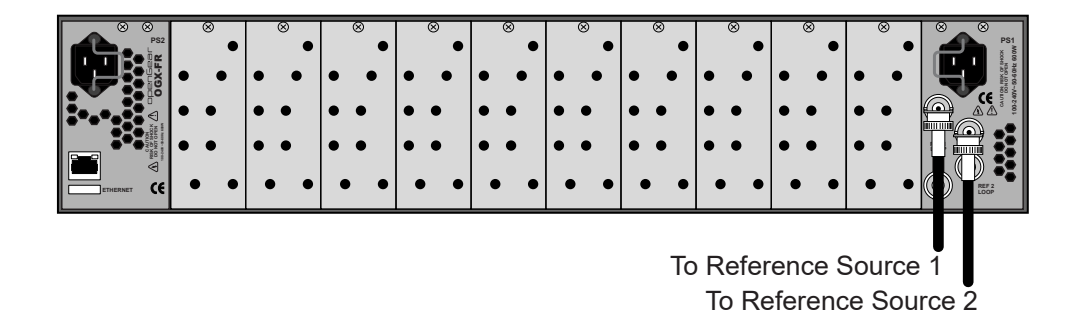

**Note:** Refer to the user guide for your openGear card(s) for information on the required reference and signal types.

## 4.0 Network Cabling

information based on the type of Network Controller card installed in the OGX-FR.

| Frame      | Network Card | Network Type |  |
|------------|--------------|--------------|--|
| OGX-FR-C   | MFC-8322-S   | 100BASE-TX   |  |
| OGX-FR-CN  | MFC-OG3-N    | 1000BASE-T   |  |
| OGX-FR-CNS | MFC-OG3-N    | 1000BASE-T   |  |

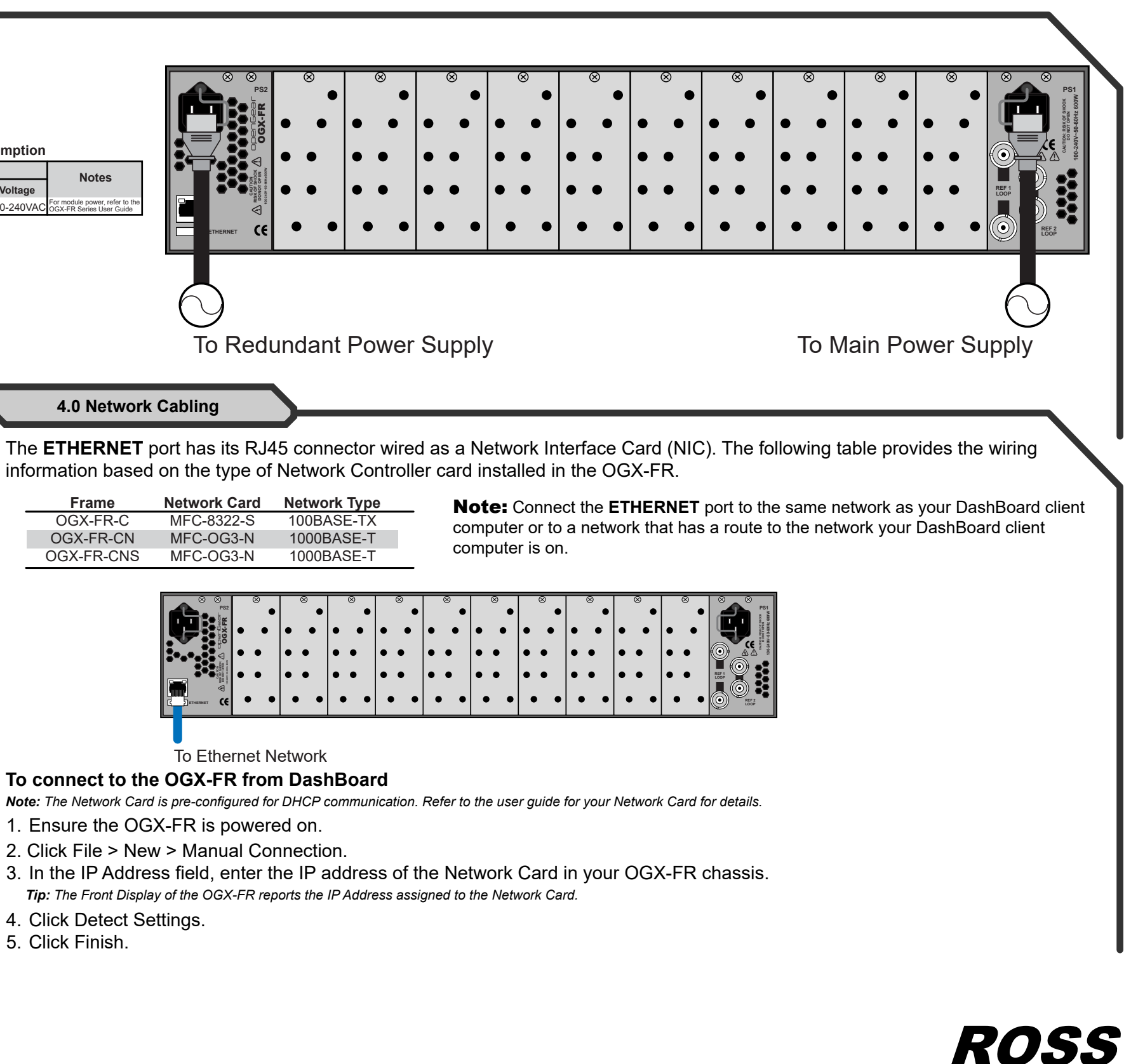

## To connect to the OGX-FR from DashBoard

Note: The Network Card is pre-configured for DHCP communication. Refer to the user guide for your Network Card for details.

- 1. Ensure the OGX-FR is powered on.
- 2. Click File > New > Manual Connection.
- 3. In the IP Address field, enter the IP address of the Network Card in your OGX-FR chassis. Tip: The Front Display of the OGX-FR reports the IP Address assigned to the Network Card.
- 4. Click Detect Settings.
- 5. Click Finish.

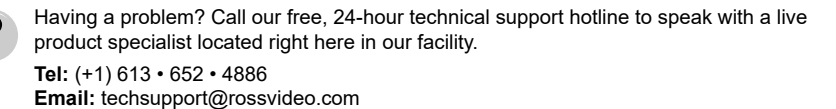